## ■PayPal 決済方法ご案内

## 以下の PayPal 決済画面へアクセス

https://www.paypal.com/cgi-bin/webscr?cmd=\_s-xclick&hosted\_button\_id=VRATAZ7ZLY8ML

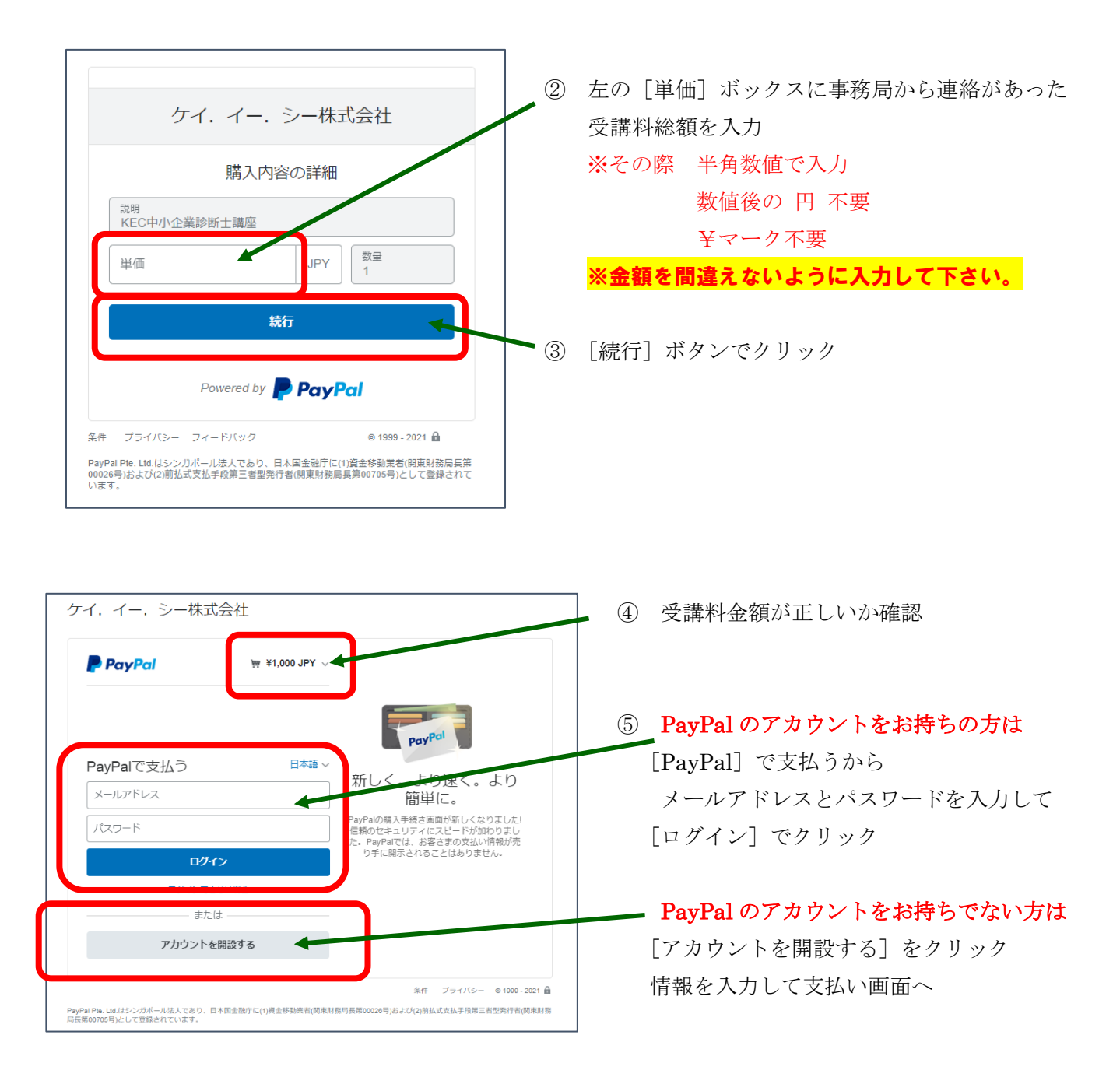

⑥ ログインした後、アカウントを開設した後は、画面に従い支払い方法を選択して決済する

以上 よろしくお願い致します。